## รายละเอียดการจ้างพัฒนาระบบรับสมัครนักศึกษา ประจำปีการศึกษา ๒๕๖๔

## เงื่อนไขการดำเนินงาน

- ระบบสามารถใช้งานผ่านเว็บบราวเซอร์ที่เป็นมาตรฐานสากล และเป็นที่นิยมได้
- ๒. ระบบ และข้อมูลการรับสมัครจะต้องติดตั้ง และใช้งานบนเครื่องคอมพิวเตอร์แม่ข่าย (Server) ระบบปฏิบัติการ LINUX ทำงานร่วมกับระบบจัดการฐานข้อมูล MySQL
- ๓. ระบบต้องสามารถเชื่อมโยงและส่งต่อข้อมูลให้กับระบบสารสนเทศที่ทางสถาบันพระบรมราชชนกใช้อยู่ได้
- ๔. ผู้รับจ้างต้องสามารถจัดทำระบบให้แล้วเสร็จ ตามกำหนดการรับสมัครที่ถูกกำหนดไว้ในปฏิทินการรับสมัคร ของสถาบันพระบรมราชชนก ประจำปีการศึกษา ๒๕๖๔
- ๕. ผู้รับจ้างต้องส่งมอบรหัสตันฉบับ (Source Code) ในรูปแบบไฟล์อิเล็กทรอนิกส์

## ขอบเขตการดำเนินงาน

- ๑. พัฒนาเว็บไซต์ระบบรับสมัครนักศึกษา
  ๑.๑. แสดงข่าวประชาสัมพันธ์ ตามช่วงเวลาที่กำหนดได้
  - ๑.๒. แสดงปฏิทินการรับสมัคร แต่ละรอบการรับสมัคร
  - ๑.๓. แสดงรายการเอกสารต่าง ๆ ที่ผู้สมัครสามารถ Download ได้
  - ๑.๔. ตรวจสอบสถานที่สัมภาษณ์ แต่ละรอบการรับสมัคร
  - ๑.๕. ตรวจสอบจำนวนการรับสมัคร แต่ละรอบการรับสมัคร
  - ๑.๖. ทดลองคำนวณคะแนน แต่ละรอบการรับสมัคร
  - ๑.๗. ตรวจสอบคะแนนสูงสุด ต่ำสุด แต่ละรอบการรับสมัคร
  - ๑.๘. ตรวจสอบสถานะใบสมัคร แต่ละรอบการรับสมัคร
- พัฒนาโมดูลทำใบสมัครของผู้สมัคร กลุ่มบุคคลทั่วไป
  - ๒.๑. สามารถลงทะเบียนเพื่อเข้าใช้ระบบ บันทึกข้อมูล ชื่อ นามสกุล เลขที่บัตรประชาชน วัน-เดือน-ปีเกิด จังหวัดที่เกิด ชื่อบิดา หรือมารดา กำหนดรหัสผ่าน
  - ๒.๒. ลงชื่อเข้าใช้ระบบ เพื่อเลือกตรวจสอบสถานะใบสมัครในขั้นตอนต่าง ๆ
  - ๒.๓. สามารถเลือกประเภทการสมัคร และรอบการรับสมัคร เพื่อทำใบสมัครได้
  - ๒.๔. สามารถทำใบสมัครซ้ำได้ ใบสมัครที่ได้รับการชำระเงินล่าสุดถือเป็นใบสมัครที่ใช้ในการคัดเลือก
  - ๒.๕. สามารถทำใบสมัครได้ โดยแบ่งการทำงานออกเป็น
    - ๒.๕.๑ ใบสมัครส่วนที่ ๑ "ข้อมูลทั่วไป" สำหรับบันทึกข้อมูลทั่วไปของผู้สมัคร
    - ๒.๕.๒ ใบสมัครส่วนที่ ๒ "ข้อมูลการสมัคร" สำหรับบันทึกข้อมูลเพื่อเป็นเงื่อนไขที่ใช้ในการเลือก หลักสูตร และการรับสมัครที่สนใจ
    - ๒.๕.๓ ใบสมัครส่วนที่ ๓ "เลือกหลักสูตร" สำหรับแสดงหลักสูตร และการรับสมัครที่ตรงกับข้อมูล การสมัคร
    - ๒.๓.๔ ใบสมัครส่วนที่ ๔ "ตรวจสอบใบสมัคร" แสดงรายละเอียดใบสมัครทั้ง ๓ ส่วน พร้อมปุ่ม แก้ไขรายละเอียดใบสมัครในแต่ละส่วน
    - ๒.๓.๕ ใบสมัครส่วนที่ ๕ "ยืนยันใบสมัคร" แสดงรายละเอียดใบสมัครทั้ง ๓ ส่วน และค่าสมัครเข้า ศึกษารวมทุกหลักสูตร พร้อมปุ่ม "ยืนยันใบสมัคร" เพื่อยืนยันใบสมัครเป็นขั้นตอนสุดท้าย
    - ๒.๓.๖ ใบสมัครส่วนที่ ๖ "สิ้นสุดการสมัคร/พิมพ์ใบชำระเงิน" แสดงตัวอย่างใบแจ้งค่าสมัครเข้า ศึกษา และสามารถพิมพ์ใบแจ้งค่าสมัครเข้าศึกษาได้

- ๒.๖. "ข้อมูลทั่วไป" สามารถบันทึก และแก้ไขข้อมูลทั่วไปของผู้สมัครได้
  - ๒.๖.๑ แสดงข้อมูลส่วนตัว ชื่อ นามสกุล เลขที่บัตรประชาชน วันเดือนปีที่เกิด และอายุ ๒.๖.๒ แสดงช่องกรอกส่วนสูงของผู้สมัคร
  - ๒.๖.๓ แสดงช่องกรอกชื่อ หรือนามสกุลเดิม
  - ๒.๖.๔ แสดงช่องกรอกที่อยู่ตามทะเบียนบ้าน
  - ๒.๖.๕ แสดงช่องกรอกที่อยู่ที่ติดต่อได้
  - ๒.๖.๖ แสดงช่องกรอก ชื่อ นามสกุล เบอร์โทรศัพท์ บุคคลที่สามารถติดต่อได้ อย่างน้อย ๑ รายชื่อ และสูงสุดไม่เกิน ๓ รายชื่อ
- ๒.๗. ข้อมูล "ภูมิลำเนาที่ใช้ในการสมัคร" เพื่อใช้ในการเลือกหลักสูตร
  - ๒.๗.๑ แสดงตัวเลือก (radio) ภูมิลำเนาตามทะเบียนบ้าน ของตนเอง ของบิดา ของมารดา หรือของ ผู้ปกครองโดยชอบธรรมตามกฎหมาย
  - ๒.๗.๒ แสดงช่องกรอก ชื่อ นามสกุล ที่อยู่ รหัสไปรษณีย์ เบอร์โทรศัพท์
  - ๒.๗.๓ แสดงตัวเลือก (dropdown) จังหวัด อำเภอ ตำบล
  - ๒.๗.๔ แสดงตัวเลือก (radio) รับรองวันเดือนปีที่เข้าอยู่ตามทะเบียนบ้านก่อน หรือหลังวันที่เปิด การศึกษา ตามช่วงเวลาที่กำหนดของเงื่อนไขการสมัคร
- ๒.๘. แสดงตัวเลือก (checkbox) รับรองใช้สิทธิเป็นบุตรบุคลากร ในสังกัดกระทรวงสาธารณสุข ได้รับ คะแนนเพิ่ม ๑๐๐ คะแนน
- ๒.๙. สิทธิบุตรอาสาสมัครสาธารณสุขประจำหมู่บ้าน (อสม.)
  ๒.๙.๑ แสดงตัวเลือก (radio) รับรองว่าบิดาและมารดาไม่เป็น อสม. (ไม่ได้คะแนนเพิ่ม)
  ๒.๙.๒ แสดงตัวเลือก (radio) รับรองว่ามีบิดาหรือมารดาเป็น อสม. และปฏิบัติงานมาแล้ว ไม่ถึง ๒ ปี
  - ๒.๙.๓ แสดงตัวเลือก (radio) รับรองว่ามีบิดาหรือมารดาเป็น อสม. และปฏิบัติงานมาแล้ว ไม่น้อยกว่า ๒ ปี นับถึงวันที่เปิดภาคการศึกษา
  - ๒.๙.๔ แสดงช่องกรอก ชื่อ นามสกุล เลขประจำตัวประชาชน และเลือกจังหวัดที่เป็น อสม. กรณีบิดาหรือมารดาเป็น อสม. ไม่น้อยกว่า ๒ ปี
  - ๒.๙.๕ แสดงตัวเลือก (radio) ระดับผลการปฏิบัติงานของ อสม. กรณีบิดามารดาเป็น อสม. ไม่น้อยกว่า ๒ ปี ได้รับคะแนนเพิ่มไม่เกิน ๑๐๐ คะแนน
- ๒.๑๐. แสดงตัวเลือก (checkbox) รับรองเป็นนักเรียนทุนโครงการเสมาพัฒนาชีวิต/ โรงเรียนราชประชานุเคราะห์
- ๒.๑๑. สำเร็จการศึกษาจากโรงเรียนเอกชนสอนศาสนาอิสลาม
  - ๒.๑๑.๑ แสดงตัวเลือก (checkbox) รับรองสำเร็จการศึกษาจากโรงเรียนเอกชนสอนศาสนาอิสลาม
  - ๒.๑๑.๒ แสดงตัวเลือก (dropdown) รายชื่อโรงเรียนเอกชนสอนศาสนาอิสลาม (เฉพาะเครือข่าย โรงเรียนเอกชนสอนศาสนาอิสลามในโครงการตามพระราชดำริ สมเด็จพระเทพ พระรัตนราชสุดาสยามบรมราชกุมารี) แสดงตัวเลือก (radio) รับรองกำลังศึกษา อยู่ชั้นมัธยมศึกษาปีที่ ๖ หรือสำเร็จการศึกษา
- ๒.๑๒. คุณสมบัติด้านการศึกษา (กลุ่มบุคคลทั่วไป)
  - ๒.๑๒.๑ แสดงตัวเลือก (radio) รับรองกำลังศึกษาอยู่ชั้นมัธยมศึกษาปีที่ ๖ หรือสำเร็จการศึกษา ๒.๑๒.๒ แสดงตัวเลือก (dropdown) ปีพุทธศักราช (พ.ศ.) ที่สำเร็จการศึกษา
  - ๒.๑๒.๓ แสดงตัวเลือก (radio) ระบบการศึกษาในระบบโรงเรียน หรือการศึกษานอกโรงเรียน

- ๒.๑๒.๔ แสดงช่องกรอกผลการเรียนเฉลี่ยสะสมแบบไม่ถ่วงน้ำหนัก O-NET
- ๒.๑๒.๕ แสดงตัวเลือก (checkbox) รับรองหน่วยกิตที่ได้ศึกษา กลุ่มสาระการเรียนรู้คณิตศาสตร์ กลุ่มสาระการเรียนรู้วิทยาศาสตร์ และกลุ่มสาระการเรียนรู้ภาษาต่างประเทศ (ภาษาอังกฤษ)
- ๒.๑๒.๖ แสดงช่องกรอกผลการเรียนเฉลี่ยแต่ละกลุ่มสาระการเรียนรู้
- ๒.๑๓. แสดงช่องกรอกคะแนนผลการสอบ
  - ๒.๑๓.๑ แสดงช่องกรอกผลการสอบความถนัดทั่วไป GAT รหัสวิชา ๘๕
  - ๒.๑๓.๒ แสดงช่องกรอกผลการสอบความถนัดทางวิทยาศาสตร์ PAT รหัส ๗๒
  - ๒.๑๓.๓ แสดงช่องกรอกผลการทดสอบทางการศึกษาแห่งชาติขั้นพื้นฐาน O-NET ๕ รายวิชา ภาษาไทย สังคมศึกษา ศาสนา และวัฒนธรรม ภาษาอังกฤษ คณิตศาสตร์ วิทยาศาสตร์
- ๒.๑๔. การแสดงหลักสูตร การรับสมัคร แผนการรับสมัครของจังหวัด และสถานศึกษาที่สามารถเลือกได้ พิจารณาตามเกณฑ์การรับสมัครในแต่ละรอบการรับสมัคร ดังนี้
  - ๒.๑๔.๑ ภูมิลำเนาที่ใช้ในการสมัคร
  - ๒.๑๔.๒ เขตสุขภาพของภูมิลำเนาที่ใช้ในการสมัคร
  - ๒.๑๔.๓ หลักสูตรในคณะที่เลือก
  - ๒.๑๔.๔ คุณสมบัติเพิ่มเติมที่ใช้ในการสมัคร เช่น สิทธิบุตรบุคลากรฯ สิทธิบุตร อสม.
- ๒.๑๕. การเลือกหลักสูตร การรับสมัคร แผนการรับสมัครของจังหวัด และสถานศึกษา
  - ๒.๑๕.๑ แสดงหลักสูตร การรับสมัครที่สามารถเลือกได้ จำแนกตามระดับการศึกษา
  - ๒.๑๕.๒ เลือกหลักสูตร การรับสมัคร แบบไม่เจาะจงแผนการรับสมัครของจังหวัดและสถานศึกษา
  - ๒.๑๕.๓ เลือกหลักสูตร การรับสมัคร แบบเจาะจงแผนการรับสมัครของจังหวัดและสถานศึกษา
  - ๒.๑๕.๔ แสดงข้อความ "คลิกเลือกหลักสูตรนี้" กรณีที่ยังเลือกหลักสูตร ประเภทการรับสมัคร ไม่ครบตามจำนวนที่กำหนด
  - ๒.๑๕.๕ แสดงข้อความ "ไม่สามารถเลือกหลักสูตรนี้ได้ GPAX น้อยกว่า ..." กรณีที่ GPAX น้อยกว่าค่าที่กำหนดในรอบการรับสมัครนั้น ๆ
  - ๒.๑๕.๖ แสดงข้อความ "ไม่สามารถเลือกหลักสูตรนี้ได้ ส่วนสูงไม่ถึง ... ซ.ม." กรณีที่ส่วนสูงของ ผู้สมัครไม่ถึงเกฑณ์ที่กำหนดในหลักสูตรที่แสดงผล
  - ๒.๑๕.๗ แสดงข้อความ "ไม่สามารถเลือกหลักสูตรนี้ได้ ขาดคุณสมบัติระบบการศึกษา" กรณีที่ผู้สมัครเลือกระบบการศึกษานอกโรงเรียน
- ๒.๑๖. รายการหลักสูตร ประเภทการรับสมัคร และสถานศึกษาที่เลือกแล้ว
  - ๒.๑๖.๑ สามารถยกเลิกรายการหลักสูตร การรับสมัครที่เลือกแล้วได้
  - ๒.๑๖.๒ สามารถเรียงลำดับหลักสูตร การรับสมัครที่เลือกได้
  - ๒.๑๖.๓ สามารถเรียงลำดับแผนการรับสมัครของจังหวัดและสถานศึกษาได้
- ๒.๑๗. สามารถพิมพ์ใบแจ้งค่าสมัครเข้าศึกษาได้
- ๒.๑๘. สามารถแสดงประวัติการทำใบสมัครทั้งหมด พร้อมแสดงสถานะการชำระเงินใบสมัคร
- ๒.๑๙. สามารถแก้ไขใบสมัครได้ เฉพาะข้อมูลที่ไม่มีผลกระทบต่อหลักสูตรที่ได้เลือกไปแล้ว
- ๒.๒๐. สามารถแสดงคะแนน GAT และ/หรือ PAT๒ และ/หรือ O-NET ๕ รายวิชา ในแต่ละรอบ เพื่อให้ผู้สมัครยืนยันความถูกต้อง หรือแจ้งแก้ไขคะแนนในเวลาที่กำหนด

๒.๒๑. ผลการคัดเลือก (ผู้มีสิทธิ์เข้าตรวจสอบเอกสารหลักฐาน ผลตรวจร่างกาย และ/หรือสัมภาษณ์)
 ๒.๒๑.๑ แสดงข้อความผลการคัดเลือก และสถานะการคัดเลือกแต่ละอันดับหลักสูตร

p.๒๑.๑ แสดงขอความผลการคดเสอก และสถานะการคดเสอกแตละอนดบหลกสูตร ประเภทการรับสมัคร

๒.๒๑.๒ ผู้สมัครที่ผ่านการคัดเลือก ให้แสดงวันที่ เวลา สถานที่สัมภาษณ์ เอกสารที่ใช้ในการ สัมภาษณ์ และตรวจร่างกาย

๒.๒๒. การตรวจสอบเอกสารหลักฐาน ผลตรวจร่างกาย และ/หรือสัมภาษณ์

- ๒.๒๒.๑ แสดงข้อความผลการตรวจสอบเอกสารหลักฐาน ผลตรวจร่างกาย และ/หรือสัมภาษณ์
- ๒.๒๒.๒ ผู้สมัครที่ผ่านการตรวจสอบเอกสารหลักฐาน ผลตรวจร่างกาย และ/หรือสัมภาษณ์ สามารถดาวน์โหลด ใบแจ้งการชำระเงินค่าลงทะเบียนและค่าใช้จ่ายในการศึกษา
- ๒.๒๓. ผลการชำระเงินค่าใช้จ่ายในการศึกษา

๒.๒๓.๑ แสดงข้อความผลการชำระเงินค่าใช้จ่ายในการศึกษา

๒.๒๓.๒ แสดงค่าใช้จ่ายในการศึกษา และสถานะการชำระเงิน

- ๒.๒๓.๓ แสดงวันที่รายงานตัวเข้าศึกษา สำหรับผู้สมัครที่มีสถานะชำระเงินแล้ว
- ๒.๒๔. สามารถพิมพ์ใบเสร็จแบบอิเล็กทรอนิกส์จากระบบได้

๒.๒๔.๑ ใบเสร็จค่าสมัครเข้าศึกษา ประจำปีการศึกษา ๒๕๖๔

๒.๒๔.๒ ใบเสร็จค่าธรรมเนียมการศึกษา(แรกเข้า) ภาคการศึกษาที่ ๑ ประจำปีการศึกษา ๒๕๖๔

- ๒.๒๕. สามารถนำเข้าเอกสารประกอบการ ตรวจสอบเอกสารการสมัครก่อนการสัมภาษณ์ได้
- ๓. พัฒนาโมดูลทำใบสมัครของผู้สมัคร กลุ่มพัฒนาบุคลากร
  - ๓.๑. สามารถลงทะเบียนเพื่อเข้าใช้ระบบ บันทึกข้อมูล ชื่อ นามสกุล เลขที่บัตรประชาชน วัน-เดือน-ปีเกิด จังหวัดที่เกิด ชื่อบิดา หรือมารดา กำหนดรหัสผ่าน
  - ๓.๒. ลงชื่อเข้าใช้ระบบ เพื่อเลือกตรวจสอบสถานะใบสมัครในขั้นตอนต่าง ๆ
  - ๓.๓. สามารถเลือกประเภทการสมัคร และรอบการรับสมัคร เพื่อทำใบสมัครได้
  - ๓.๔. สามารถทำใบสมัครซ้ำได้ ใบสมัครที่ได้รับการชำระเงินล่าสุดถือเป็นใบสมัครที่ใช้ในการคัดเลือก
  - ๓.๕. สามารถทำใบสมัครได้ โดยแบ่งการทำงานออกเป็น
    - ๓.๕.๑ ใบสมัครส่วนที่ ๑ "ข้อมูลทั่วไป" สำหรับบันทึกข้อมูลทั่วไปของผู้สมัคร
    - ๓.๕.๒ ใบสมัครส่วนที่ ๒ "ข้อมู<sup>้</sup>ลการสมัคร" สำหรับบันทึก<sup>้</sup>ข้อมูลเพื่อเป็นเงื่อนไขที่ใช้ในการเลือก หลักสูตร และการรับสมัครที่สนใจ
    - ๓.๕.๓ ใบสมัครส่วนที่ ๓ "เลือกหลักสูตร" สำหรับแสดงหลักสูตร และการรับสมัครที่ตรงกับข้อมูล การสมัคร
    - ๓.๕.๔ ใบสมัครส่วนที่ ๔ "ตรวจสอบใบสมัคร" แสดงรายละเอียดใบสมัครทั้ง ๓ ส่วน พร้อมปุ่ม แก้ไขรายละเอียดใบสมัครในแต่ละส่วน
    - ๓.๕.๕ ใบสมัครส่วนที่ ๕ "ยืนยันใบสมัคร" แสดงรายละเอียดใบสมัครทั้ง ๓ ส่วน และค่าสมัครเข้า ศึกษารวมทุกหลักสูตร พร้อมปุ่ม "ยืนยันใบสมัคร" เพื่อยืนยันใบสมัครเป็นขั้นตอนสุดท้าย
    - ๓.๕.๖ ใบสมัครส่วนที่ ๖ "สิ้นสุดการสมัคร/พิมพ์ใบชำระเงิน" แสดงตัวอย่างใบแจ้งค่าสมัครเข้า ศึกษา และสามารถพิมพ์ใบแจ้งค่าสมัครเข้าศึกษาได้

๓.๖. "ข้อมูลทั่วไป" สามารถบันทึก และแก้ไขข้อมูลทั่วไปของผู้สมัครได้

- ๓.๖.๑ แสดงข้อมูลส่วนตัว ชื่อ นามสกุล เลขที่บัตรประชาชน วันเดือนปีที่เกิด และอายุ
- ๓.๖.๒ แสดงช่องกรอกส่วนสูงของผู้สมัคร

- ๓.๖.๓ แสดงช่องกรอกชื่อ หรือนามสกุลเดิม
- ๓.๖.๔ แสดงช่องกรอกที่อยู่ตามทะเบียนบ้าน
- ๓.๖.๕ แสดงช่องกรอกที่อยู่ที่ติดต่อได้
- ๓.๖.๖ แสดงช่องกรอก ชื่อ นามสกุล เบอร์โทรศัพท์ บุคคลที่สามารถติดต่อได้ อย่างน้อย ๑ รายชื่อ และสูงสุดไม่เกิน ๓ รายชื่อ
- ๓.๗. "ข้อมูลการสมัคร" สามารถบันทึกข้อมูลเพื่อเป็นเงื่อนไขที่ใช้ในการเลือกหลักสูตร
  - ๓.๗.๑ แสดงตัวเลือก (radio) คุณสมบัติที่ใช้ในการสมัคร ๔ รายการ หรืออย่างใดอย่างหนึ่ง
    - (๑) สำเร็จการศึกษาด้านเวชกิจฉุกเฉิน
    - (๒) สำเร็จการศึกษาด้านสาธารณสุขชุมชน
    - (๓) อาสาสมัครสาธารณสุขประจำหมู่บ้าน
    - (๔) พนักงานกระทรวงฯ/พนักงานราชการ/ลูกจ้างทุกประเภท สังกัดกระทรวง สาธารณสุข
  - ๓.๗.๒ แสดงตัวเลือก (dropdown) จังหวัดที่ปฏิบัติงาน
  - ๓.๗.๓ แสดงตัวเลือกปฏิทิน เพื่อเลือกวันที่เริ่มปฏิบัติงาน
  - ๓.๗.๔ แสดงตัวเลือก (radio) ระดับผลการปฏิบัติงาน อสม. กรณีที่เลือกคุณสมบัติที่ใช้ในการ
    สมัครเป็น (๓) อาสาสมัครสาธารณสุขประจำหมู่บ้าน
  - ๓.๗.๕ แสดงช่องกรอกคะแนนผลการปฏิบัติงาน กรณีที่เลือกคุณสมบัติที่ใช้ในการสมัครเป็น
    - (๑) สำเร็จการศึกษาด้านเวชกิจฉุกเฉิน
    - (๒) สำเร็จการศึกษาด้านสาธารณสุขชุมชน หรือพนักงานกระทรวงฯ/
      พนักงานราชการ/ลูกจ้างทุกประเภท สังกัดกระทรวงสาธารณสุข
  - ๓.๗.๖ แสดงตัวเลือก (dropdown) ปีพุทธศักราช (พ.ศ.) ที่สำเร็จการศึกษาระดับมัธยมศึกษา
  - ๓.๗.๗ แสดงตัวเลือก (radio) ระบบการศึกษาในระบบโรงเรียน และการศึกษานอกโรงเรียน
  - ๓.๗.๘ แสดงตัวเลือก (checkbox) รับรองหน่วยกิตที่ได้ศึกษา กลุ่มสาระการเรียนรู้คณิตศาสตร์ กลุ่มสาระการเรียนรู้วิทยาศาสตร์ และกลุ่มสาระการเรียนรู้ภาษาต่างประเทศ (ภาษาอังกฤษ)
  - ๓.๗.๙ แสดงช่องกรอกผลการเรียนเฉลี่ยสะสมระดับมัธยมศึกษา แบบไม่ถ่วงน้ำหนัก O-NET
    ตลอดหลักสูตร กรณีที่เลือกคุณสมบัติที่ใช้ในการสมัครเป็น (๓) อาสาสมัครสาธารณสุข
    ประจำหมู่บ้าน หรือ (๔) พนักงานกระทรวงฯ/พนักงานราชการ/ลูกจ้างทุกประเภท
    สังกัดกระทรวงสาธารณสุข
  - ๓.๗.๑๐ แสดงตัวเลือก (dropdown) ปีพุทธศักราช (พ.ศ.) ที่สำเร็จการศึกษาระดับ ประกาศนียบัตร กรณีที่เลือกคุณสมบัติที่ใช้ในการสมัครเป็น (๑) สำเร็จการศึกษาด้าน เวชกิจฉุกเฉิน (๒) สำเร็จการศึกษาด้านสาธารณสุขชุมชน
  - ๓.๗.๑๑ แสดงช่องกรอกผลการเรียนเฉลี่ยสะสมระดับประกาศนียบัตร ตลอดหลักสูตร กรณีที่เลือก คุณสมบัติที่ใช้ในการสมัครเป็น (๑) สำเร็จการศึกษาด้านเวชกิจฉุกเฉิน หรือ (๒) สำเร็จ การศึกษาด้านสาธารณสุขชุมชน
- ๓.๘. การแสดงหลักสูตร การรับสมัคร แผนการรับสมัครของจังหวัด และสถานศึกษาที่สามารถเลือกได้ พิจารณาตามเกณฑ์การรับสมัครในแต่ละรอบการรับสมัคร ดังนี้

- ๓.๘.๑ การแสดงหลักสูตร การรับสมัคร แผนการรับสมัครของจังหวัด และสถานศึกษาในพื้นที่ จังหวัดที่ปฏิบัติงาน
- ๓.๘.๒ คุณสมบัติที่ใช้ในการสมัคร
- ๓.๙. การเลือกหลักสูตร การรับสมัคร แผนการรับสมัครของจังหวัด และสถานศึกษา
  - ๓.๙.๑ เลือกหลักสูตร การรับสมัคร แบบไม่เจาะจงแผนการรับสมัครของจังหวัดและสถานศึกษา
  - ๓.๙.๒ เลือกหลักสูตร การรับสมัคร แบบเจาะจงแผนการรับสมัครของจังหวัดและสถานศึกษา
  - ๓.๙.๓ แสดงข้อความ "คลิกเลือกหลักสูตรนี้" กรณีที่ยังเลือกหลักสูตร ประเภทการรับสมัคร ไม่ครบตามจำนวนที่กำหนด
  - ๓.๙.๔ แสดงข้อความ "ไม่สามารถเลือกหลักสูตรนี้ได้ GPAX น้อยกว่า ..." กรณีที่ GPAX น้อยกว่า ค่าที่กำหนดในรอบการรับสมัครนั้น ๆ
  - ๓.๙.๕ แสดงข้อความ "ไม่สามารถเลือกหลักสูตรนี้ได้ ส่วนสูงไม่ถึง ... ซ.ม." กรณีที่ส่วนสูง ของผู้สมัครไม่ถึงเกฑณ์ที่กำหนดในหลักสูตรที่แสดงผล
  - ๓.๙.๖ แสดงข้อความ "ไม่สามารถเลือกหลักสูตรนี้ได้ ขาดคุณสมบัติระบบการศึกษา" กรณีที่ผู้สมัครเลือกระบบการศึกษานอกโรงเรียน
- ๓.๑๐. รายการหลักสูตร ประเภทการรับสมัคร และสถานศึกษาที่เลือกแล้ว
  - ๓.๑๐.๑ สามารถยกเลิกรายการหลักสูตร การรับสมัครที่เลือกแล้วได้
  - ๓.๑๐.๒ สามารถเรียงลำดับหลักสูตร การรับสมัครที่เลือกได้
  - ๓.๑๐.๓ สามารถเรียงลำดับแผนการรับสมัครของจังหวัดและสถานศึกษาได้
- ๓.๑๑. สามารถพิมพ์ใบแจ้งค่าสมัครเข้าศึกษาได้
- ๓.๑๒. สามารถแสดงประวัติการทำใบสมัครทั้งหมด พร้อมแสดงสถานะการชำระเงินใบสมัคร
- . ๓.๑๓. สามารถแก้ไขใบสมัครได้ เฉพาะข้อมูลที่ไม่มีผลกระทบต่อหลักสูตรที่ได้เลือกไปแล้ว
- .m.๑๔. ผลการคัดเลือก (ผู้มีสิทธิ์เข้าตรวจสอบเอกสารหลักฐาน ผลตรวจร่างกาย และ/หรือสัมภาษณ์)
  - ๓.๑๔.๑ แสดงข้อความผลการคัดเลือก และสถานะการคัดเลือกแต่ละอันดับหลักสูตร ประเภทการรับสมัคร
  - ๓.๑๔.๒ ผู้สมัครที่ผ่านการคัดเลือก ให้แสดงวันที่ เวลา สถานที่สัมภาษณ์ เอกสารที่ใช้ในการ สัมภาษณ์ และตรวจร่างกาย
- ๓.๑๕. การตรวจสอบเอกสารหลักฐาน ผลตรวจร่างกาย และ/หรือสัมภาษณ์
  - ๓.๑๕.๑ แสดงข้อความผลการตรวจสอบเอกสารหลักฐาน ผลตรวจร่างกาย และ/หรือสัมภาษณ์
  - ๓.๑๕.๒ ผู้สมัครที่ผ่านการตรวจสอบเอกสารหลักฐาน ผลตรวจร่างกาย และ/หรือสัมภาษณ์ สามารถดาวน์โหลด ใบแจ้งการชำระเงินค่าลงทะเบียนและค่าใช้จ่ายในการศึกษา
- ๓.๑๖. ผลการชำระเงินค่าใช้จ่ายในการศึกษา
  - ๓.๑๖.๑ แสดงข้อความผลการชำระเงินค่าใช้จ่ายในการศึกษา
  - ๓.๑๖.๒ แสดงค่าใช้จ่ายในการศึกษา และสถานะการชำระเงิน
  - ๓.๑๖.๓ แสดงวันที่รายงานตัวเข้าศึกษา สำหรับผู้สมัครที่มีสถานะชำระเงินแล้ว
- ๓.๑๗. สามารถพิมพ์ใบเสร็จแบบอิเล็กทรอนิกส์จากระบบได้
  - ๓.๑๗.๑ ใบเสร็จค่าสมัครเข้าศึกษา ประจำปีการศึกษา ๒๕๖๔
- ๓.๑๗.๒ ใบเสร็จค่าธรรมเนียมการศึกษา (แรกเข้า) ภาคการศึกษาที่ ๑ ประจำปีการศึกษา ๒๕๖๔ ๓.๑๘.สามารถนำเข้าเอกสารประกอบการ ตรวจสอบเอกสารการสมัครก่อนการสัมภาษณ์ได้

- ๔. พัฒนาโมดูลการทำงานของผู้ดูแลระบบ และผู้ดูแลระบบวิทยาลัย
  - ๔.๑. มีรายงานสรุปการรับสมัคร ประกอบด้วยจำนวนผู้ลงทะเบียน จำนวนผู้สมัคร จำนวนผู้สมัครตาม สถานะคะแนน จำนวนผู้สมัครในแต่ละขั้นตอนการสมัคร และผู้สมัครที่ผ่านการคัดเลือกได้เข้าศึกษา
  - ๔.๒. ค้นหาผู้สมัคร
    - ๔.๒.๑ สามารถค้นหาผู้สมัครได้จากเลขที่ใบสมัคร เลขบัตรประจำตัวประชาชน ชื่อ นามสกุล
    - ๔.๒.๒ สามารถแสดงสถานะใบสมัครได้
    - <.๒.๓ สามารถแสดงใบสมัครฉบับสมบูรณ์ได้
    - ๔.๒.๔ สามารถแสดงหน้าจอประกาศผลการคัดเลือกได้
    - ๔.๒.๕ สามารถแสดงหน้าจอประกาศผลการตรวจสอบเอกสารหลักฐาน ผลตรวจร่างกาย และ/หรือสัมภาษณ์ได้
    - ๔.๒.๖ สามารถแสดงหน้าจอประกาศผลการชำระเงินค่าใช้จ่ายในการศึกษาได้
  - ๔.๓. การจัดการคะแนนผู้สมัคร
    - ๔.๓.๑ มีรายงานจำแนกตามสถานะคะแนนของผู้สมัคร
    - ๔.๓.๒ สามารถประมวลผลคะแนนผู้สมัครตามเงื่อนไขที่กำหนดได้
  - ๔.๔. มีรายงานผู้สมัครจำแนกตามภูมิลำเนาที่ใช้ในการสมัคร และ/หรือเขตสุขภาพ
  - ๔.๕. มีรายงานผู้สมัครจำแนกตามภูมิลำเนาหรือเขตสุขภาพ หลักสูตร และประเภทการรับสมัคร
  - ๘.๖. มีรายงานสรุปจำนวนของผู้สมัครตามสถานะการรับสมัครและคัดเลือก จำแนกตามภูมิลำเนาหรือ เขตสุขภาพ หลักสูตร และประเภทการรับสมัคร
  - ๙.๗. การประมวลผลคัดเลือก โดยมีเงื่อนไขตามมติที่ประชุมคณะกรรมการดำเนินการรับสมัครและ คัดเลือกนักศึกษาฯ
    - ๔.๗.๑ สามารถกำหนดจำนวนครั้งที่ประมวลผล และช่วงเวลาในการปฏิบัติงานได้
    - ๔.๗.๒ ขอบเขตพิจารณาคัดเลือก จำแนกตามเขตสุขภาพ และ/หรือภูมิลำเนาที่ใช้ในการสมัคร หลักสูตร และประเภทการรับสมัคร
    - ๔.๗.๓ จำนวนการรับสมัครที่คัดเลือกต่อครั้งการคัดเลือกสามารถเปลี่ยนแปลงได้ตามแผนการรับ จังหวัด หลักสูตร ประเภทการรับสมัคร และสถานศึกษา
    - ๔.๗.๔ ผลการคัดเลือกแต่ละประเภทของการรับสมัคร ผู้ผ่านการคัดเลือกเข้า
      ตรวจสอบเอกสารหลักฐาน ผลตรวจร่างกาย และ/หรือสัมภาษณ์
    - ๔.๗.๕ ผลการคัดเลือกตัวจริง ตามจำนวนที่จัดสรร
    - ๔.๗.๖ ผลการคัดเลือกตัวสำรอง ตามจำนวนที่จัดสรร หรือสามารถมีสถานะ เป็นตัวสำรองทุกคน
  - ๔.๘. ผู้มีสิทธิ์ตรวจสอบเอกสารหลักฐาน ผลตรวจร่างกาย และ/หรือสัมภาษณ์
    - ๔.๘.๑ สามารถแสดงรายชื่อผู้มีสิทธิ์ตรวจสอบเอกสารหลักฐาน ผลตรวจร่างกาย และ/หรือ สัมภาษณ์
    - ๔.๘.๒ สามารถแสดงรายชื่อตัวสำรอง
    - ๔.๘.๓ สามารถแสดงใบบันทึกผลการตรวจสอบเอกสารหลักฐาน ผลตรวจร่างกาย และสัมภาษณ์
    - ๔.๘.๔ สามารถบันทึกผลการตรวจสอบเอกสารหลักฐาน ผลตรวจร่างกาย สัมภาษณ์ และ/หรือ คะแนนสัมภาษณ์ได้
    - ๕.๘.๕ สามารถแสดงผลบันทึกผลการตรวจสอบเอกสารหลักฐาน ผลตรวจร่างกาย และสัมภาษณ์ และ/หรือคะแนนสัมภาษณ์ได้

- ๔.๘.๖ สามารถแสดงรายงานสรุปจำนวนผู้สมัครตามสถานะการตรวจสอบเอกสารหลักฐาน ผลตรวจร่างกาย และสัมภาษณ์ จำแนกตามสถานที่ศึกษา หรือสถานที่สัมภาษณ์ ตามภูมิลำเนาที่ใช้ในการสมัคร
- ๔.๙. การชำระเงินค่าลงทะเบียนและค่าใช้จ่ายในการศึกษา
  - ๔.๙.๑ สามารถแสดงรายชื่อผู้มีสิทธิ์เข้าศึกษา
  - ๔.๙.๒ สามารถบันทึกผลการชำระเงินค่าลงทะเบียนและค่าใช้จ่ายในการศึกษาได้
  - ๔.๙.๓ สามารถแสดงรายงานผลการชำระเงินค่าลงทะเบียนและค่าใช้จ่ายในการศึกษา
  - ๙.๙.๔ สามารถแสดงรายงานสรุปจำนวนผู้มีสิทธิ์เข้าศึกษาตามสถานะการชำระเงิน จำแนกตาม สถานศึกษา
- ๔.๑๐. นักศึกษาและการรายงานตัว
  - ๔.๑๐.๑ สามารถแสดงรายชื่อนักศึกษา
  - ๔.๑๐.๒ สามารถแสดงแบบรายงานการรายงานตัว
  - ๔.๑๐.๓ สามารถบันทึกผลการรายงานตัวได้
  - <.oo.< สามารถบันทึกคะแนน GPAX GAT PAT ๒ และ ONET ของนักศึกษาใหม่ (ที่ยังไม่ได้บันทึก) เช่น รอบการรับตรงจากพื้นที่ และการรับตรง ฯลฯ
  - ๔.๑๐.๕ สามารถแสดงรายงานการบันทึกผลการรายงานตัวนักศึกษา
  - <.oo.๖ สามารถแสดงรายงานสรุปจำนวนนักศึกษาตามสถานะการรายงานตัว จำแนกตาม สถานศึกษา
  - ๔.๑๐.๗ สามารถแสดงรายชื่อผู้มารายงานตัว
  - ๔.๑๐.๘ สามารถแสดงรายงานสรุปจำนวนักศึกษาที่รายงานตัวแยกประเภท ชาย-หญิง และรอบ การรับสมัคร จำแนกตามเขตสุขภาพ วิทยาลัยที่เป็นสถานศึกษา หลักสูตร จังหวัดที่ใช้ ในการสมัคร แผนการรับจังหวัด และประเภทการรับสมัคร
- ๔.๑๑. พัฒนาระบบรับสมัครนักศึกษาตามกระบวนการทำงานที่ได้รับการเห็นชอบ และอนุมัติจาก สภาสถาบันพระบรมราชชนก ตามที่คณะกรรมการอำนวยการดำเนินการรับสมัคร และคัดเลือกนักศึกษาเข้าหลักสูตรต่าง ๆ ของสถาบันพระบรมราชชนก กระทรวงสาธารณสุข
- ๙. การวิเคราะห์ และออกแบบระบบรับสมัครนักศึกษา
  - ๕.๑. แผนผังการทำงานของระบบ (Workflow หรือ System Flowchart)
  - ๕.๒. แผนผังทิศทางการไหลของข้อมูล (Data flow Diagram) หรือ UML (Unified Modeling Language)
  - ๕.๓. แผนผังแสดงความสัมพันธ์ของข้อมูล (Entity-Relationship Diagram)
  - ๕.๔. พจนานุกรมข้อมูล (Data Dictionary)
- ๖. การดูแลบำรุงรักษาระบบรับสมัครนักศึกษา
  - ๖.๑. ตรวจสอบและแก้ไขกรณีระบบทำงานผิดพลาด
  - ๖.๒. แก้ไขข้อมูลในฐานข้อมูลกรณีที่ผู้ใช้ร้องขอ เนื่องจากบันทึกข้อมูลผิดพลาด
  - ๖.๓. ให้คำปรึกษาการดูแลบำรุงรักษาระบบให้กับสถาบันพระบรมราชชนก เกี่ยวกับการดูแลบำรุงรักษา ระบบรับสมัครนักศึกษา การเลือกใช้เทคโนโลยีที่เหมาะสม และกรณีที่จำเป็นต้องขยายขีด ความสามารถของแม่ข่าย พื้นที่ในการเก็บข้อมูล

- ๖.๔. จัดทำคู่มือการใช้งานสำหรับผู้สมัคร และผู้ดูแลระบบ
- ๖.๕. มีการจดโดเมนพร้อมค่าใช้จ่ายในการต่ออายุชื่อโดเมน admission.pi.in.th ค่าใช้จ่ายในการต่ออายุ SSL Certificate โดเมน admission.pi.in.th ค่าใช้จ่ายในการต่ออายุเครื่องมือที่ใช้ในการ เฝ้าติดตามการให้บริการของเครื่องแม่ข่าย
- ๖.๖. มีการสำรองข้อมูลเป็นรายวัน
- ๖.๗. มีการติดตาม (Monitoring) และเฝ้าระวัง ระบบการรับสมัครของสถาบันพระบรมราชชนก เพื่อให้ สามารถใช้งานได้ในแต่ละรอบของการรับสมัครและคัดเลือกา
- ๖.๘. มีการดูแล บำรุง รักษาเครื่องแม่ข่ายทั้งหมดที่ใช้ในระบบรับสมัครนักศึกษา ให้สามารถใช้งานได้ ตลอด ๒๔ ชั่วโมง ดังนี้
  - ๖.๘.๑ ปรังปรุง ดูแล บำรุงรักษาเครื่องแม่ข่าย ส่วนของระบบปฏิบัติการ เว็บเซิร์ฟเวอร์ ระบบการ จัดการฐานข้อมูล ทำให้ทันสมัยอยู่เสมอ เพื่อให้มีความปลอดภัยสูงสุด และป้องกัน ปัญหาต่างๆ ที่อาจเกิดขึ้นขณะให้บริการ รวมจำนวนทั้งหมด ๓ เครื่องแม่ข่าย
  - ๖.๘.๒ ดูแล บำรุงรักษาเครื่องแม่ข่ายหลัก เครื่องแม่ข่ายสำรองในลักษณะเลียนแบบ (Mirror) และเครื่องแม่ข่ายสำหรับพัฒนาและทดสอบระบบรับนักศึกษาให้สามารถดำเนินงานได้ตลอด ช่วงเวลาการรับสมัคร รวมจำนวนทั้งหมด ๓ เครื่องแม่ข่าย ในลักษณะควบคุมจากระยะไกล (Remote)
  - ๖.๘.๓ ดูแล บำรุงรักษาเครื่องแม่ข่ายที่ใช้สำรองข้อมูลระบบรับสมัครนักศึกษา (Application) และฐานข้อมูล (Database) ให้สามารถทำงานได้อย่างต่อเนื่อง
  - ๖.๘.๔ กรณีเครื่องแม่ข่ายหลักไม่สามารถให้บริการได้ เครื่องแม่ข่ายสำรองในลักษณะเลียนแบบ (Mirror) หรือเครื่องแม่ข่ายสำหรับพัฒนาและทดสอบระบบรับนักศึกษา ต้องสามารถ ให้บริการแทนเครื่องแม่ข่ายหลักได้ ภายใน ๒๔ ชั่วโมง (กรณีที่มีความจำเป็น) ในลักษณะ จัดการด้วยมือ (Manual)
  - ๖.๘.๕ แก้ไขในลักษณะบริการ ณ ที่ติดตั้ง (Onsite service) ภายใน ๒๔ ชั่วโมง กรณีเครื่องแม่ข่ายหลัก หรือเครื่องแม่ข่ายสำรองในลักษณะเลียนแบบ (Mirror) ไม่สามารถทำงานได้อันเนื่องมาจาก ตัวเครื่องแม่ข่ายหรือระบบปฏิบัติการ พร้อมจัดทำรายงานสถานการณ์ที่เกิดขึ้น
  - ๖.๘.๖ ต่ออายุชื่อโดเมน ดูแลการบริการชื่อโดเมน เพื่อใช้ในการเข้าถึงระบบรับนักศึกษา ปีการศึกษา ๒๕๖๔ ภายใต้ชื่อ admission.pi.in.th ให้สามารถทำงานได้เป็นปกติ
  - ๖.๘.๗ บำรุงรักษาเครื่องแม่ข่ายในลักษณะบริการ ณ ที่ติดตั้ง (Onsite service) อย่างน้อย ๒ ครั้ง หรือตามแต่ความจำเป็น รายงานสถิติของการใช้งานเครื่องแม่ข่าย การเข้าดูแล และการแก้ไข ปัญหาเครื่องแม่ข่ายและระบบปฏิบัติการ
  - ๖.๘.๘ การบริการเป็นแบบ On call เท่านั้น

๖.๘. มีการรับประกันระบบรับสมัครให้สามารถใช้งานได้ในช่วงเวลาการรับสมัคร

## ค่าจ้างและการจ่ายเงิน

๑. ผู้รับจ้างต้องสามารถติดตั้งระบบให้แล้วเสร็จ ภายใน ๑๒๐ วัน และระบบดังกล่าวต้องสามารถ ใช้งานได้จริงตามกำหนดการรับสมัครที่ถูกกำหนดไว้ในปฏิทินการรับสมัครของสถาบันพระบรมราชชนก ประจำปี การศึกษา ๒๕๖๔ ๒. ผู้ว่าจ้างจะจ่ายเงินให้แก่ผู้รับจ้างเมื่อผู้รับจ้างได้ส่งมอบงาน โดยแบ่งจ่ายออกเป็น ๒ งวด แต่ละงวด มีรายละเอียดดังนี้

งวดที่ ๑ จ่ายให้ผู้รับจ้างในอัตรา ร้อยละ ๔๐ ของวงเงินตามสัญญาจ้าง ภายใน ๓๐ วัน นับถัดจากวันลงนามในสัญญาจ้าง เมื่อผู้รับจ้างปฏิบัติงาน แล้วเสร็จดังนี้

๑. เว็บไซต์ระบบรับสมัครนักศึกษา

๒. โมดูลการทำงานของผู้สมัคร

๓. โมดูลการทำงานของเจ้าหน้าที่ / วิทยาลัย

๔. โมดูลการทำงานของผู้ดูแลระบบ และผู้ดูแลระบบวิทยาลัย

๕. ผลวิเคราะห์ และการออกแบบระบบรับสมัครนักศึกษา

๖. รายงานการดูแล รักษา ระบบการรับสมัครนักศึกษา

โดยการส่งมอบงาน ผู้รับจ้างต้องส่งมอบเอกสาร จำนวน ๓ ชุด พร้อมเอกสารในรูปแบบไฟล์

อิเล็กทรอนิกส์

งวดที่ ๒ จ่ายให้ผู้รับจ้างในอัตราร้อยละ ๖๐ ของวงเงินตามสัญญาจ้าง ภายใน ๙๐ วัน เมื่อผู้รับจ้างปฏิบัติงาน แล้วเสร็จดังนี้

๑. รายงานการประมวลผล

๒. นำเข้าข้อมูลนักศึกษาใหม่ ปีการศึกษา ๒๕๖๔ เข้าสู่ระบบทะเบียนของสถาบันพระบรมราชชนก

๓. รายงานการปรับปรุงและจัดการระบบแม่ข่าย

๔. รายงานการเฝ้าติดตามการให้บริการของเครื่องแม่ข่าย

๕. รายงานการเฝ้าติดตามการให้บริการของเครื่องแม่ข่ายสำรองในลักษณะเลียนแบบ
 (Mirror) ของระบบรับสมัครนักศึกษา

๖. รายการเฝ้าติดตามการเข้าถึงระบบรับสมัครนักศึกษาผ่านโดเมน admission.pi.in.th ตลอดปีการศึกษา ๒๕๖๔

๗. รายงานการเฝ้าติดตามและตรวจสอบสถานะของการสำรองข้อมูลระบบรับสมัครนักศึกษา (Application) และฐานข้อมูล (Data base) บนเครื่องแม่ข่ายหลัก และเครื่องแม่ข่ายสำหรับสำรองข้อมูล โดยการส่งมอบงาน ผู้รับจ้างต้องส่งมอบเอกสาร จำนวน ๓ ชุด พร้อมเอกสารในรูปแบบไฟล์

อิเล็กทรอนิกส์

๓. การจ่ายเงินให้แก่ผู้รับจ้าง ผู้ว่าจ้างจะจ่ายเมื่อผู้รับจ้างได้ส่งมอบงานตามสัญญาและคณะกรรมการ ตรวจรับพัสดุได้ตรวจรับงานตามสัญญาเรียบร้อยแล้ว